## e-Boekhouden.nl

## Handleiding

## **Koppeling Studieplanner Pro**

#### Inhoud

| 1 | Kop  | ppeling Studieplanner Pro                    | 2 |
|---|------|----------------------------------------------|---|
|   | 1.1  | Welke gegevens worden er uitgewisseld?       | 2 |
|   | 1.2  | Hoe activeer ik de koppeling?                | 2 |
|   | 1.3  | Facturen synchroniseren naar e-Boekhouden.nl | 4 |
| 2 | Vee  | el gestelde vragen                           | 5 |
|   | Hoe  | e zie ik of de koppeling actief is?          | 5 |
|   | Kan  | ı ik de koppeling ongedaan maken?            | 5 |
|   | Zijn | er kosten verbonden aan de koppeling?        | 5 |
|   | Ik ł | neb ondersteuning nodig. Wie kan mij helpen? | 5 |

1

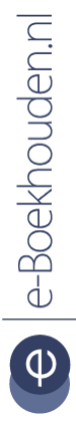

#### Vragen of opmerkingen?

info@e-Boekhouden.nl 088 - 6500 200 e-Boekhouden.nl gratis uitproberenHeeft u nog geen e-Boekhouden.nl account?Ga naar de website en sluit een gratis proefaccount af!

# e-Boekhouden.nl

## Handleiding

### **Koppeling Studieplanner Pro**

### 1 Koppeling Studieplanner Pro

In deze handleiding vindt u alle informatie over de koppeling tussen uw Studieplanner Pro pakket en e-Boekhouden.nl.

#### 1.1 Welke gegevens worden er uitgewisseld?

Met de Studieplanner Pro koppeling verbindt u uw leerlingvolgsysteem met e-Boekhouden.nl. De koppeling zorgt ervoor dat uw facturen vanuit Studieplanner Pro met één druk op de knop in uw online administratie worden geplaatst.

Om gebruik te kunnen maken van de koppeling, heeft u een abonnement op de facturatiemodule van e-Boekhouden.nl en een Studieplanner Pro-account nodig.

#### 1.2 Hoe activeer ik de koppeling?

- Neem contact op met Studieplanner Pro via <u>info@studieplannerpro.nl</u> om de integratie m.b.t. de koppeling beschikbaar te stellen.
- Log in op uw Studieplanner Pro-account en navigeer via: Instituut naar e-Boekhouden.nl. Vink 'e-Boekhouden.nl koppeling activeren' aan.
- 3. Vul de ontbrekende gegevens in.
  - a. Uw e-Boekhouden.nl gebruikersnaam en wachtwoord.
  - b. Securitycode 1 en 2. Deze vindt u in e-Boekhouden.nl onder
     Beheer > Inrichting > Instellingen > Api/Soap.
  - c. Betalingstermijn (in dagen), Factuur Sjabloon en E-mail Sjabloon.
  - d. Kies voor Opslaan.

#### Vragen of opmerkingen?

info@e-Boekhouden.nl 088 - 6500 200

#### e-Boekhouden.nl gratis uitproberen

Heeft u nog geen e-Boekhouden.nl account? Ga naar de <u>website</u> en sluit een gratis proefaccount af!

2

| Algemeen       | Locaties       | Diensten       | Instellingen     | Iframe       | e-Boekhouden          |
|----------------|----------------|----------------|------------------|--------------|-----------------------|
| e-Boekhou      | den.nl koppeli | ng activeren   |                  |              |                       |
| Gebruikersnaa  | am             |                |                  |              |                       |
| cloudin        |                |                |                  |              |                       |
| Wachtwoord     |                |                |                  |              |                       |
|                |                |                |                  |              |                       |
|                |                |                |                  |              |                       |
| Inloggen me    | t de gebruiker | snaam en wa    | chtwoord voor ex | tra function | aliteit van de e-Boeł |
|                |                |                |                  |              |                       |
| Security code  | 1              |                |                  |              |                       |
| e10            |                |                |                  |              |                       |
| Security code  | 2              |                |                  |              |                       |
| 86375          |                |                |                  |              |                       |
|                |                |                |                  |              |                       |
| e-Boekhoud     | en.nl koppelin | g is succesvol |                  |              |                       |
|                |                |                |                  |              |                       |
| Synchronisee   | er relaties    |                |                  |              |                       |
| Betalingsterm  | ijn (in dagen) |                |                  |              |                       |
| 14             |                |                |                  |              |                       |
| Factuur Sjablo | oon            |                |                  |              |                       |
| Voorbeeld 2    |                |                |                  |              |                       |
|                |                |                |                  |              |                       |
| Email Sjabloo  | n              |                |                  |              |                       |
| Whopnieuw      |                |                |                  |              |                       |
|                |                |                |                  |              |                       |

- Navigeer in Studieplanner Pro via Instituut naar Diensten en kies voor een dienst. Selecteer de juiste grootboekrekening voor deze dienst. Bijvoorbeeld: Omzet groep 1 of Omzet Bijles. Kies voor Opslaan.
- 5. Ga via het menu naar Ouders en activeer automatische incasso indien gewenst. Bij de oudergegevens is het mogelijk om een ander factuursjabloon te selecteren.

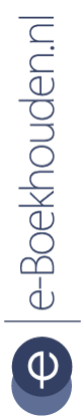

Vragen of opmerkingen?

<u>info@e-Boekhouden.nl</u> 088 - 6500 200 e-Boekhouden.nl gratis uitproberenHeeft u nog geen e-Boekhouden.nl account?Ga naar de website en sluit een gratis proefaccount af!

| Naam                                                 |     |  |  |  |  |
|------------------------------------------------------|-----|--|--|--|--|
| Meneer                                               |     |  |  |  |  |
| Telefoon                                             |     |  |  |  |  |
|                                                      |     |  |  |  |  |
| Mobiel                                               |     |  |  |  |  |
|                                                      |     |  |  |  |  |
| E-mailadres                                          |     |  |  |  |  |
| michael@999.nl                                       |     |  |  |  |  |
|                                                      |     |  |  |  |  |
| Banknummer (BIC):                                    |     |  |  |  |  |
| ABNANL2A                                             |     |  |  |  |  |
| Rekeninghouder Naam:                                 |     |  |  |  |  |
| Meneer Pen                                           |     |  |  |  |  |
| Rekeningnummer (IBAN):                               |     |  |  |  |  |
| NL91ABNA04171                                        |     |  |  |  |  |
| Toestemming gegeven voor automatische incass         | so: |  |  |  |  |
| Akkoord gegaan met algemene voorwaarden:             |     |  |  |  |  |
|                                                      |     |  |  |  |  |
| <ul> <li>Automatische Incasso geactiveerd</li> </ul> |     |  |  |  |  |
| Incassomachtiging ID                                 |     |  |  |  |  |
|                                                      |     |  |  |  |  |
| Incassomachtiging Datum (JJJJJ/MM/DD)                |     |  |  |  |  |
| dd-mm-jjjj                                           |     |  |  |  |  |
| Incassomachtiging eerste betaling                    |     |  |  |  |  |

#### 1.3 Facturen synchroniseren naar e-Boekhouden.nl

- 1. Ga in Studieplanner Pro via het menu naar Facturen > Facturen klaarzetten en selecteer de gewenste periode. Kies voor Aanmaken.
- Kies voor Facturen versturen & Synchroniseren naar e-Boekhouden.nl. Facturen worden nu in e-Boekhouden.nl geplaatst. U vindt de facturen in e-Boekhouden.nl in Factureren > Facturen > Overzicht.

#### Vragen of opmerkingen?

<u>info@e-Boekhouden.nl</u> 088 - 6500 200

#### e-Boekhouden.nl gratis uitproberen

Heeft u nog geen e-Boekhouden.nl account? Ga naar de <u>website</u> en sluit een gratis proefaccount af!

4

#### 2 Veel gestelde vragen

#### Hoe zie ik of de koppeling actief is?

Als de koppeling actief is, zullen de facturen vanuit Studieplanner Pro in e-Boekhouden.nl verschijnen. U vindt deze via Factureren > Facturen > Overzicht.

#### Kan ik de koppeling ongedaan maken?

Ja dat is mogelijk. Ga in Studieplanner Pro naar Instituut > e-Boekhouden.nl en zet het vinkje e-Boekhouden koppeling activeren uit.

#### Zijn er kosten verbonden aan de koppeling?

De koppeling is ontwikkeld door Studieplanner Pro en is gratis te gebruiken.

#### Ik heb ondersteuning nodig. Wie kan mij helpen?

Neem voor ondersteuning contact op met Studieplanner Pro via <u>info@studieplannerpro.nl</u> of bel 073-3030056.

e-Boekhouden.nl

#### Vragen of opmerkingen?

info@e-Boekhouden.nl 088 - 6500 200 e-Boekhouden.nl gratis uitproberenHeeft u nog geen e-Boekhouden.nl account?Ga naar de website en sluit een gratis proefaccount af!